如何開啟 di 檔

下載位置一:

國家檔案管理局 -> 電子檔案保存實驗室 ->

#### 成果及訓練 -> 檔案下載(含安裝及操作手冊)

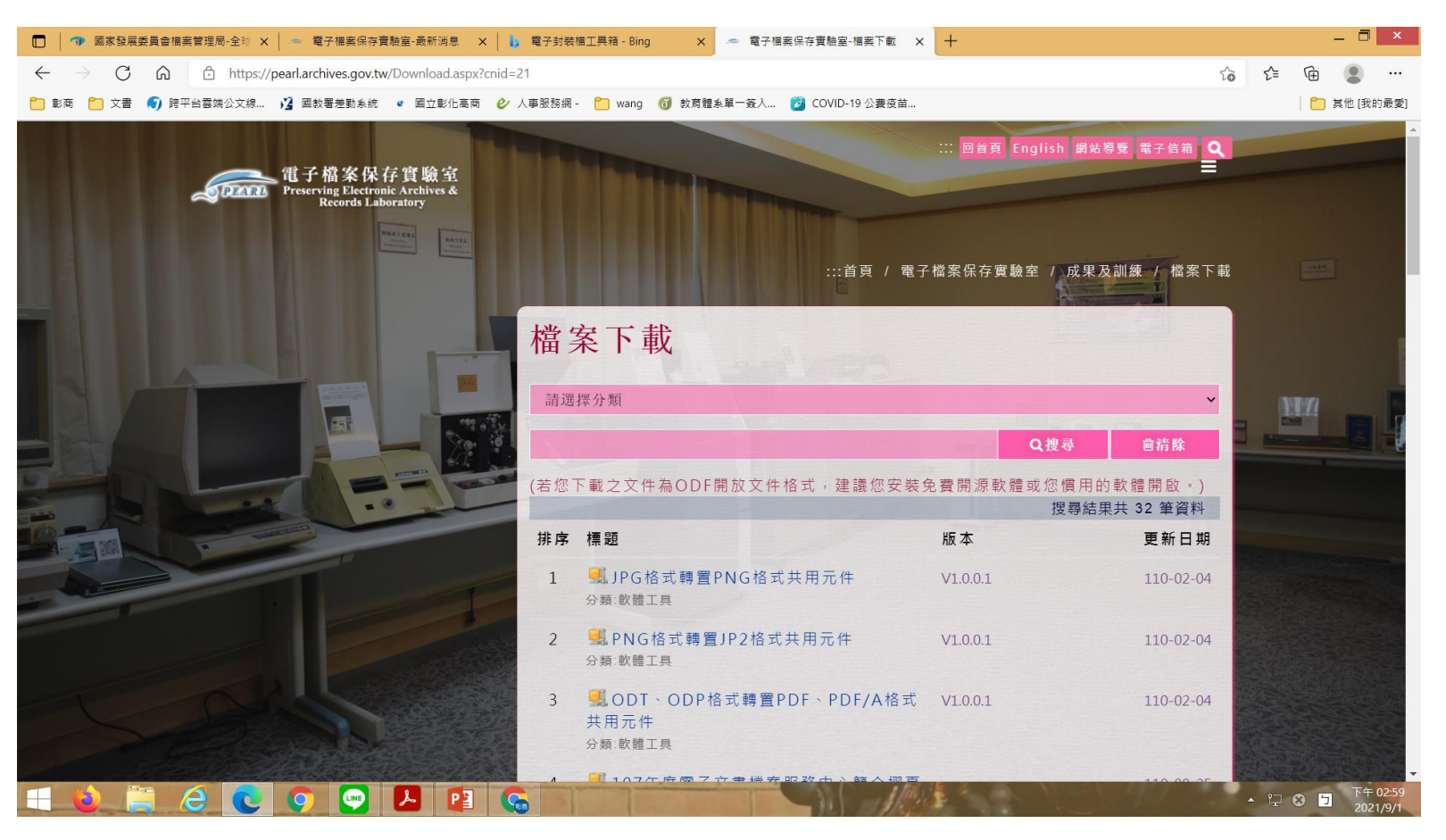

如何開啟 di 檔

#### 下載位置 二: 帝緯 雲端公文線上簽核系統 -> 下載區

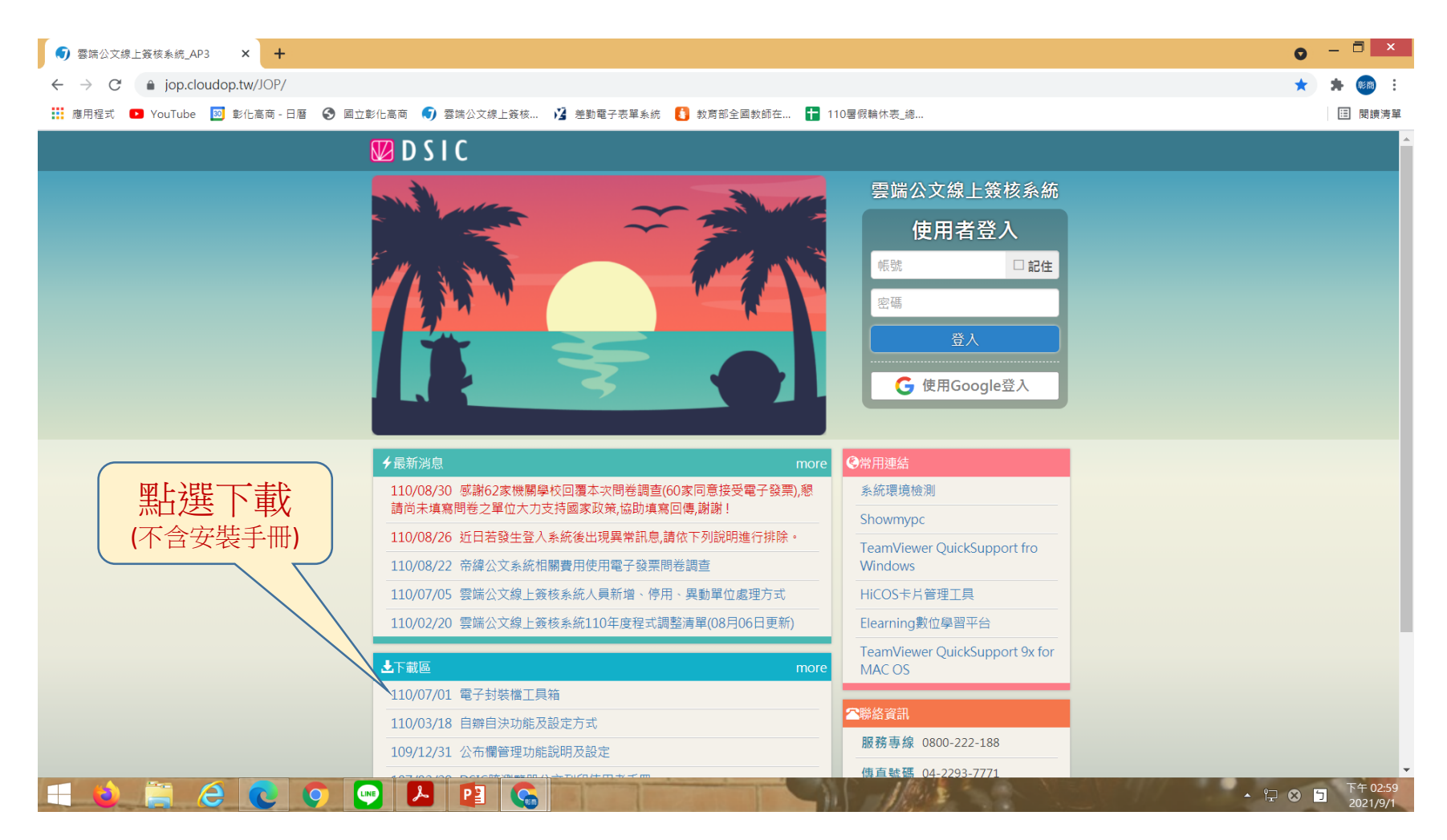

# 如何開啟 di 檔

WINDOWS 8 以上,直接開啟.NET Framework 4.5 控制台 -> 程式集 -> 程式和功能

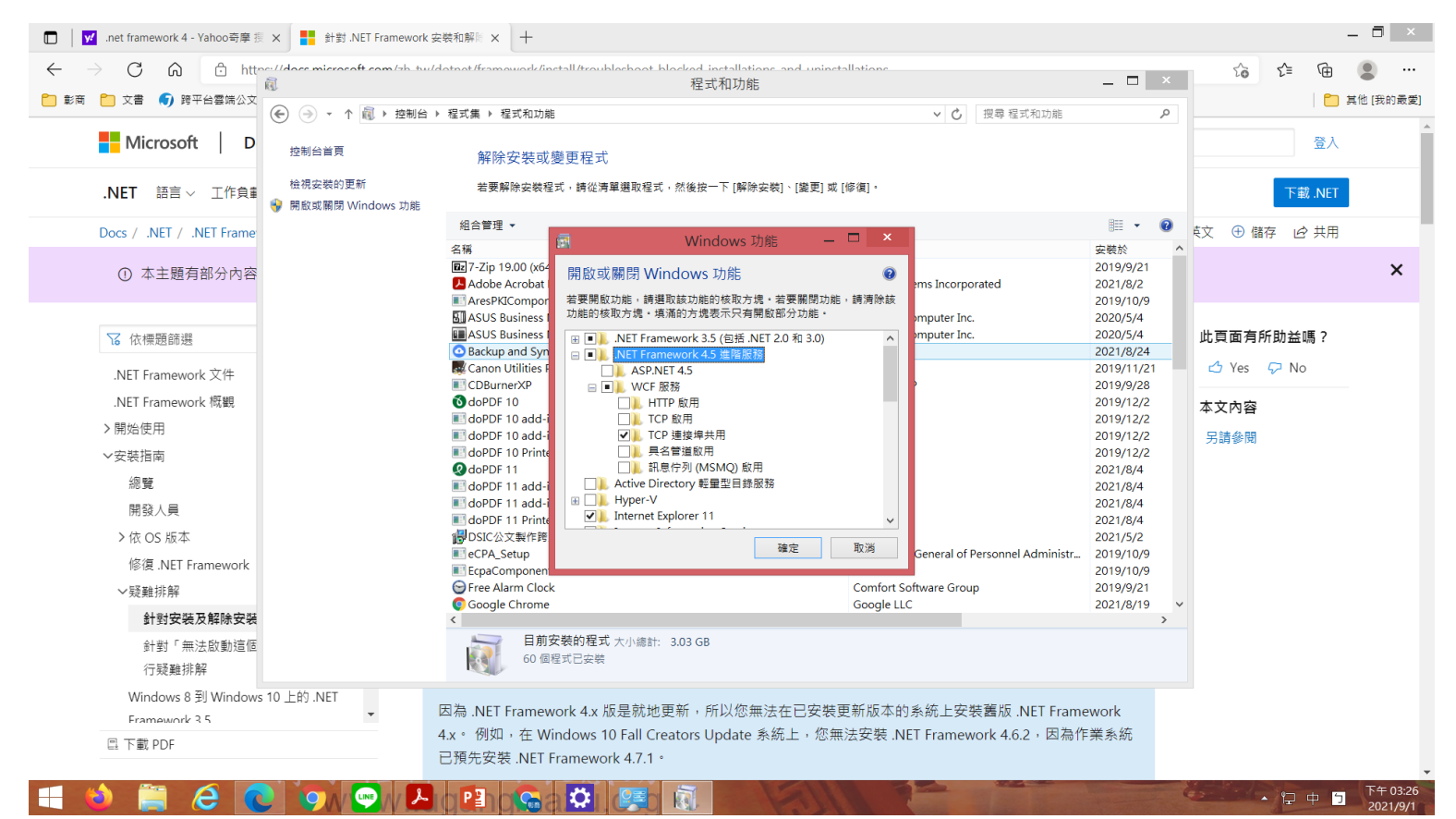

# 如何開啟 di 檔

WINDOWS 8 以上,直接開啟.NET Framework 4.5 控制台 -> 程式集 -> 程式和功能

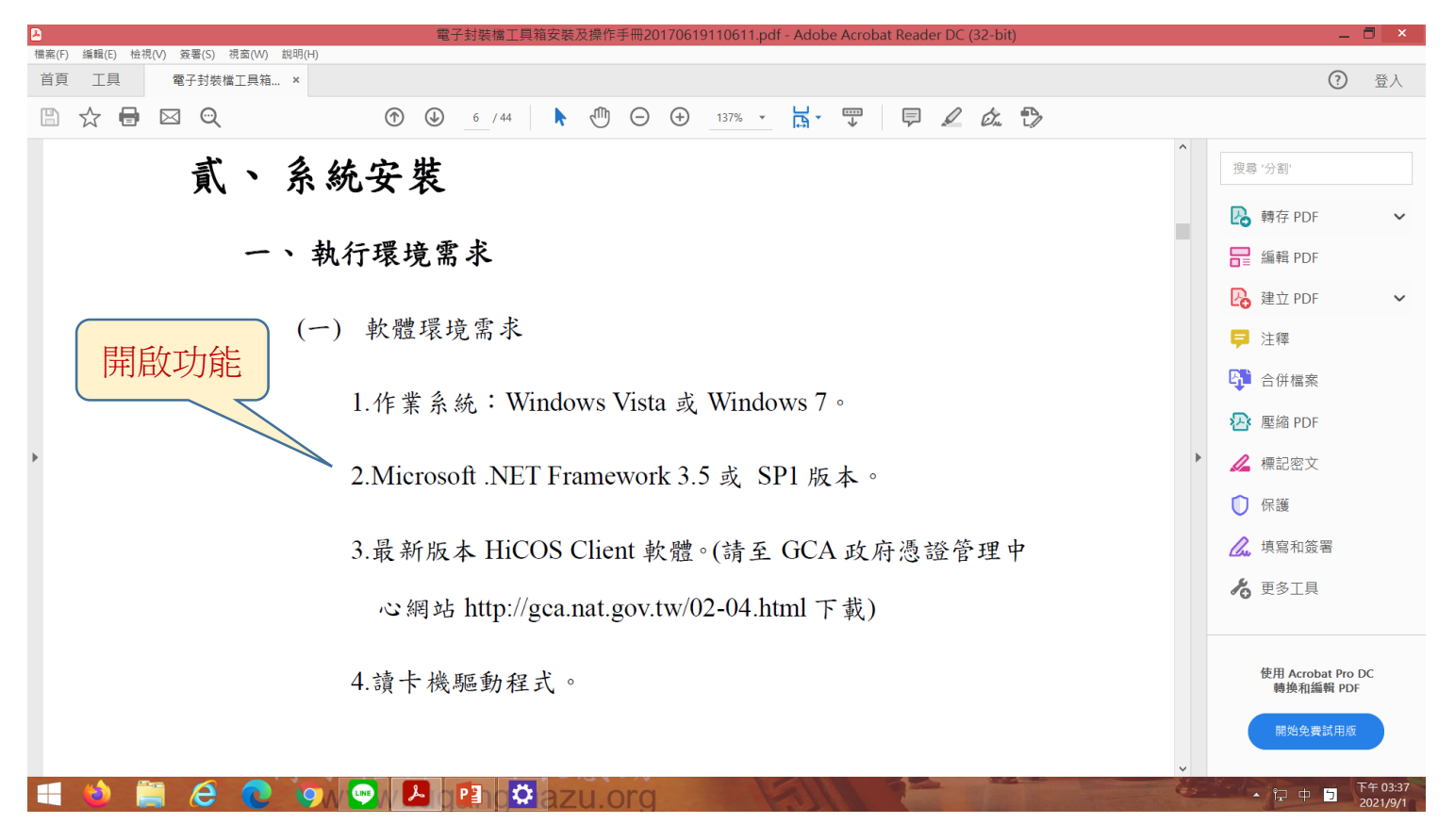

# 如何開啟 di 檔

確認 Microsoft .NET Framework 啟用後,開始安裝。

2. 若下載包含 Microsoft .NET Framework 3.5 之電子封

裝檔工具箱安裝程式,則執行「setup.exe」,進行電

子封裝檔工具箱之安裝。

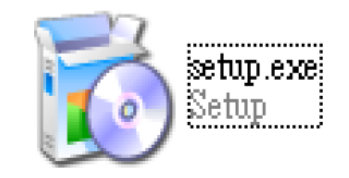

圖 5電子封裝檔工具箱安裝程式圖示

8.安裝成功後,桌面即會出現「電子封裝檔工具箱

V4.7.2」之捷徑。

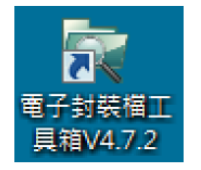

圖 11 電子封裝檔工具箱 V4.7.2 桌面捷徑

如何開啟 di 檔

#### 開啟di檔

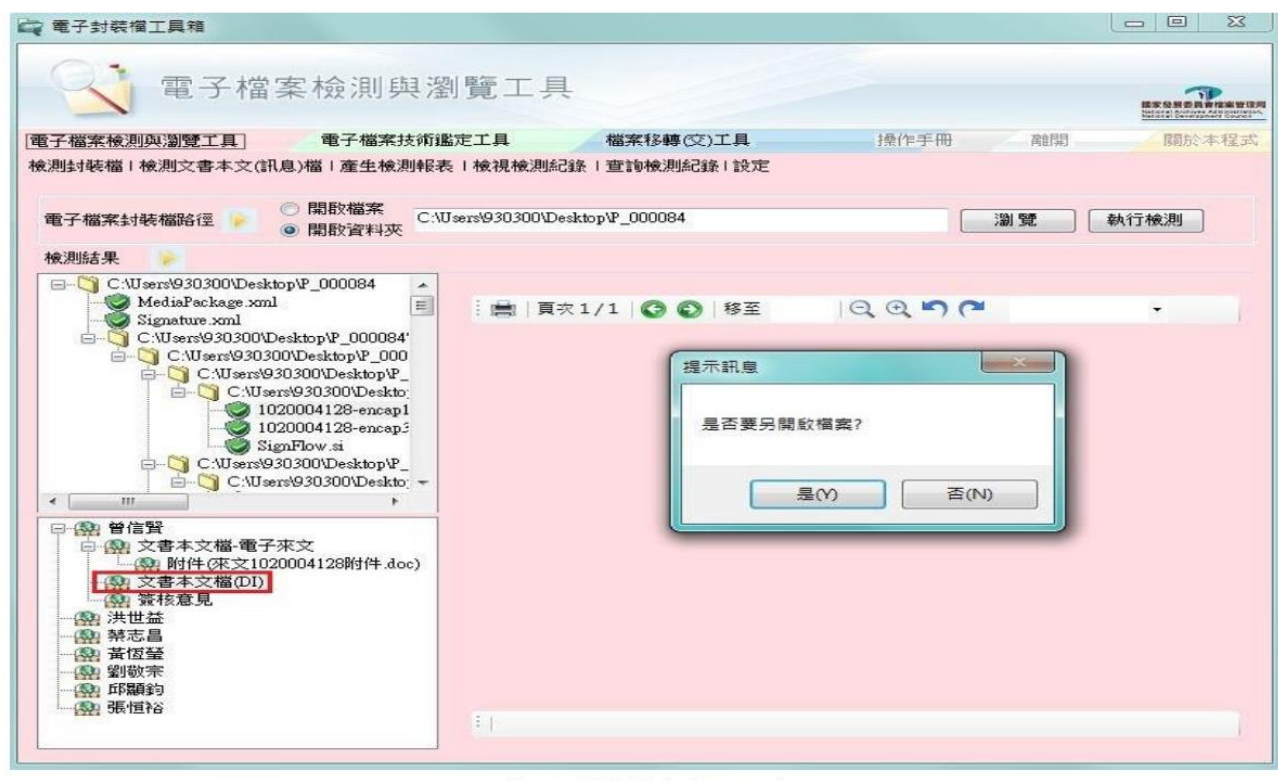

圖 22 開啟檔案提示訊息

如何開啟 di 檔

開啟di檔

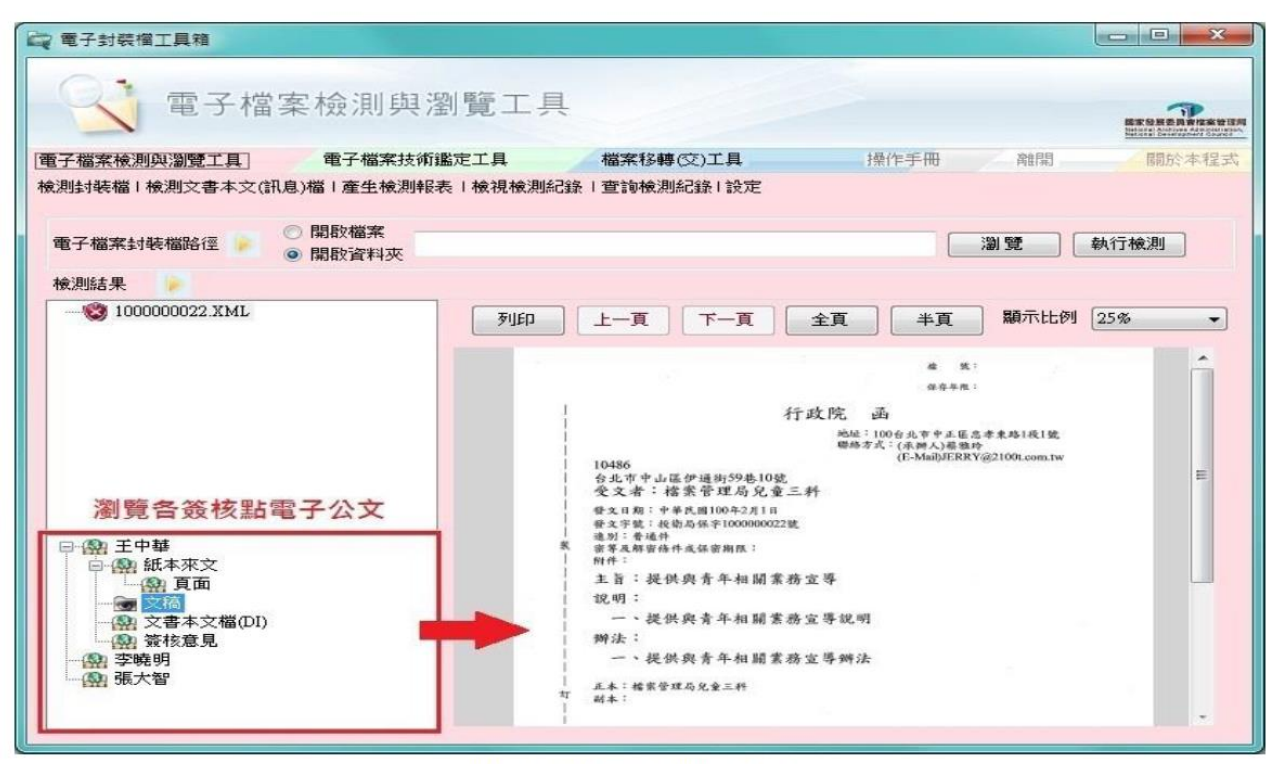

圖 23 瀏覽與呈現電子公文